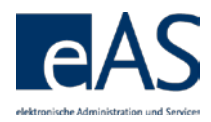

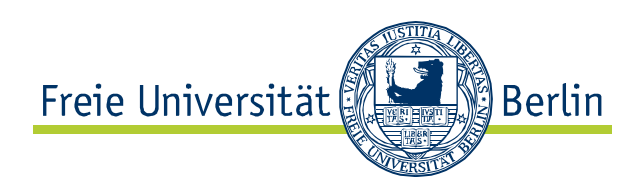

# Info

**Campus Management Web-**

Anwendung

Team CMA August 19

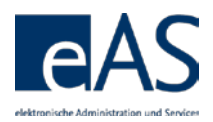

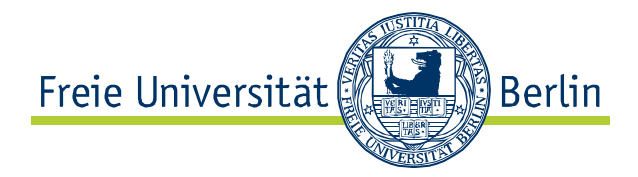

# Inhaltsverzeichnis

| 1 Hilfe und Support                                           | 3  |
|---------------------------------------------------------------|----|
| 2 Zugang zur Web-Anmeldung:                                   | 3  |
| 3 Modulanmeldung                                              | 5  |
| 3.1 Terminologie                                              | 5  |
| 3.2 Modulbuchung                                              | 6  |
| 3.2.1 Direktbuchung                                           | 6  |
| 3.2.2 Präferenzwahl bei platzbeschränkten Lehrveranstaltungen | 8  |
| 3.2.3 Gebuchte Lehrveranstaltungen ändern                     | 9  |
| 3.2.4 komplettes Modul abmelden                               | 10 |
| 4 Stundenplan                                                 | 11 |
| 5 Noten- und Punktekonto                                      | 13 |
| 5.1 Prüfungsversuche                                          | 15 |
| 5.2 Funktionen                                                | 16 |
| 5.2.1 Detailansicht                                           | 16 |
| 5.2.2 Ansicht filtern                                         | 17 |
| 5.2.3 Druckfunktion                                           | 19 |
| 5.2.4 Vorläufige Durchschnittsnote berechnen                  | 20 |

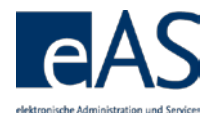

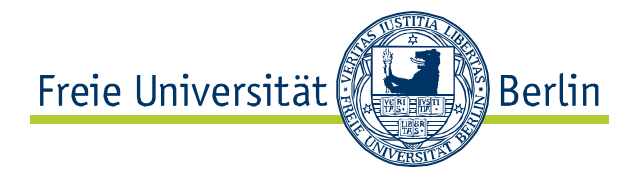

# 1 Hilfe und Support

Wir haben bereits eine Vielzahl von Fragen (FAQ) aufbereitet und auf unserer Homepage <u>http://www.fu-berlin.de/sites/campusmanagement/</u> veröffentlicht. Bitte prüfen Sie, ob Ihre aktuelle Frage hier bereits beantwortet wurde.

Sollten Sie Ihr Passwort vergessen haben, suchen Sie die ZEDAT-Beratung in der Silberlaube (Internet-PC-Pools, Raum JK27/121a) auf.

Sollten Sie auch Ihren Benutzernamen vergessen haben, hilft der Benutzerservice der ZEDAT in der Silberlaube (Internet-PC-Pools, Raum JK27/133) weiter.

Bei anderen Fragen zu Campus Management wenden Sie sich an die CM-Hotline der FU Berlin, die Sie unter der Telefonnummer (030) 838-77770 oder der E-Mail-Adresse

<u>cm-hotline@fu-berlin.de</u> erreichen. Persönlich berät Sie der Info-Service "Studium" an allen Info-Countern: <u>www.fu-berlin.de/studium/info-service/</u>

Informationen über Campus Management an der Freien Universität Berlin finden Sie unter: <u>www.fu-berlin.de/campusmanagement/</u>

## 2 Zugang zur Web-Anmeldung:

Den Zugang zu den Anmeldeseiten befindet sich unter: https://www.ecampus.fu-berlin.de/.

Die Website ist optimiert für die folgenden Browser:

- MS Internet Explorer ab 5.5
- Firefox ab 1.0
- Mozilla ab 1.7.5

Für die korrekte Anzeige der Seiten müssen im Browser Cookies und JavaScript aktiviert sein.

Unter macOS muss Firefox ab Version 3.6 eingesetzt werden, sonst sind bestimmte Funktionen nicht nutzbar.

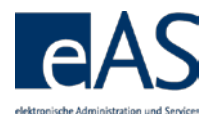

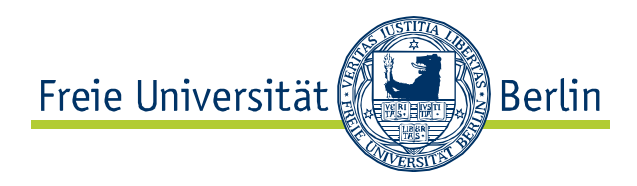

## Login per Single Sign-On der FU

| Freie Universität | erlin                                                                                                    |            | Startae                      | ite Kontakt | Impressum            |
|-------------------|----------------------------------------------------------------------------------------------------|------------|------------------------------|-------------|----------------------|
| SINGLE SIGN-ON    |                                                                                                    |            |                              |             |                      |
| <b>zedat</b>      | Campus Management Benutzemame: Passwort: Anmelden Pesswort vergessen?                                                                                                    |            | CAMPI<br>Campus<br>Freien Ur | IS MANAC    | EMENT<br>an der<br>n |
|                   | Wichtige Hinweise:                                                                                                    |            |                              |             |                      |
|                   | <ul> <li>Nach der Anmeldung können Sie weitere an das Single Sign-On angeschlossene<br/>Webanwendungen nutzen, ohne erneut nach Benutzernamen und Passwort gefragt zu<br/>werden.</li> </ul> |            |                              |             |                      |
|                   | <ul> <li>Bitte verwenden Bie die Zugangsdaten Ihres FU-Accounts, der ihnen von der ZEDAT<br/>bereitgestellt wird.</li> </ul>                                                                 |            |                              |             |                      |
| Single Sign-On    |                                                                                                    | Startseite | Kontakt                      | Impressum   | Feedback             |

Nach Eingabe des korrekten Benutzernamens und Passworts öffnet sich die Wilkommensseite (Landing Page). Sie enthält aktuelle Hinweise zum Campus Management System, Links zu weiteren Informationen und bietet Unterstützung bei eventuell auftretenden Problemen.

## Landing Page

|                                                    | An-/Abmeldung   Stundenplan   Noten & Punkte   Logout                                                                                                    |
|----------------------------------------------------|----------------------------------------------------------------------------------------------------|
| Campus Management<br>der Freien Universität Berlin |                                                                                                    |
|                                                    | K Matrikelnummer 4 (ausloggen)<br>Herzlich Willkommen beim Campus Management<br>der Freien Universität Berlin                                                                                                    |
|                                                    | Aktuelle Hinweise:<br>Bei Fragen oder evtl. auftretenden Problemen wenden Sie sich bitte an den<br><u>Info-Service Studium</u>                                                                                                    |
|                                                    | Weitere Informationen finden Sie unter den folgenden Links:<br><u>Ansprechpartner und Anleitungen (Publikationen im Überblick)</u><br><u>Informationen zum Anmeldezeitraum</u><br><u>Liste der im Campus Management unterstützten Prüfungsordnungen</u><br><u>Termine der regelmäßigen Wartungsarbeiten</u><br><u>Informationen zu den Webanwendungen für Studierende</u><br><u>Informationen zu den Webanwendungen für Lehrende</u> |
| @ 2017 Endia Halvard MAR Read                      | •                                                                                                    |

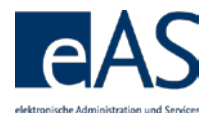

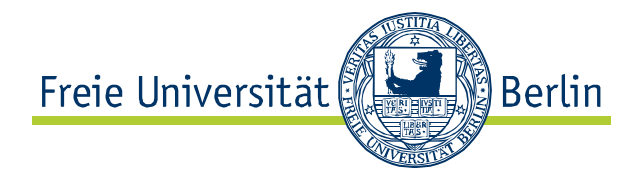

Nicht zurückgemeldete

und exmatrikulierte

Studierende können

Anmeldeoberfläche

aufrufen, es ist aber

keine Modul- oder

die Web-

# 3 Modulanmeldung

Nach Aufruf des Tabs An-/Abmeldung in der Seitenkopfleiste erscheint eine Übersicht bereits gebuchter oder abgeschlossener Module. Gibt es mehr als eine Einschreibung (z.B. Bachelor und Master), ist die Anzeige der gebuchten und abgeschlossenen Module auf einen Studiengang einschränkbar. Beim ersten Besuch dieser Seite weist die Liste keine Einträge auf. Es besteht die Möglichkeit, eine Legende einzublenden, um die Bedeutung der Symbole in der Tabelle zu erfahren. Daneben sind allgemeine Benutzungshinweise aufrufbar.

| "g |            |                                                                    | Lehrveranstaltungs-    |
|----|------------|--------------------------------------------------------------------|------------------------|
|    | lcon       | Erörterung                                                         | anmeldung möglich.     |
|    | "          | Lehrveranstaltungen (LVen) für Modul sind teilweise gebucht, aber  | Beurlaubte             |
|    |            | noch nicht hinreichend für Modulabschluss                          | Studierende können     |
|    | <b></b>    | LVen für Modul sind hinreichend gebucht, aber noch nicht           | hingegen, ebenso wie   |
|    |            | abgeschlossen                                                      | aktiv Eingeschriebene, |
|    | 1          | Modul ist abgeschlossen                                            | Module und             |
|    | Ē.         | Neues Modul buchen                                                 | Lehrveranstaltungen    |
|    | Î          | Modul abmelden (nur für im aktuellen Semester angemeldete möglich) | buchen.                |
|    | 2          | Bearbeitung der LV-Buchungen im entsprechenden Modul               |                        |
|    |            | Öffnet die Modul-Detailansicht                                     |                        |
|    | i          | Benutzungshinweise                                                 |                        |
|    | <b>4 b</b> | Sortierung der Module je nach Spalte ändern                        |                        |
|    |            | Unspezifische Fehlermeldung                                        |                        |
|    | <b>X</b>   | Lehrveranstaltung abgesagt                                         |                        |
|    | ×          | Lehrveranstaltung voll                                             |                        |
|    |            |                                                                    |                        |

# 3.1 Terminologie

### Modulansicht

| Modul (P) Forschungsprojekt (2                                             | 267b84.1P)                                            |               |           |                    |                                   |                         |                    |     |                   |                |                           |
|----------------------------------------------------------------------------|-------------------------------------------------------|---------------|-----------|--------------------|-----------------------------------|-------------------------|--------------------|-----|-------------------|----------------|---------------------------|
| etalis zum Modul "(P) Forschungsprojekt (257bB4.1P)"                       |                                                       |               |           |                    |                                   |                         |                    |     |                   |                |                           |
| Prüfungen zum gewählten Me<br>Prüfungsbezeichnung<br>(P) Forschungsprojekt | odul "(P) Forschungsp<br>Prüfungskürzel<br>257684.1.3 | rojekt"<br>LP | 15        | Möglich<br>speziel | e Prüfungsformen<br>Ie Hausarbeit | Status<br>Prüfung erfol | greich abgeschloss | sen | angeme<br>Wiße 15 | idet im<br>/16 |                           |
| Lehrveranstaltungen zum Mo                                                 | odul "(P) Forschungspi                                | rojekt"       |           |                    |                                   |                         |                    |     |                   |                |                           |
| Gewählte Lehrveranstaltung(en<br>(Projektseminar A) Forschung              | ) zu<br>gsprojekt (267bB4.1.1)                        | LV-Nr.        | LV-Form   |                    | Dozent/In                         |                         | Termin             | TN  | ar                | Für erfol      | greiche                   |
| Die Entstehung neuer Sicherhe                                              | tsordnunge                                            | 15402         | Projektse | minar              | UnivProf. Dr. Urs                 | ula Schröder            | MI 14:00-18:00     | 20  | w                 | Modulab        | schlüsse ist              |
| (Projektseminar B) Forschung                                               | gsprojekt (267bB4.1.2)                                |               |           |                    |                                   |                         |                    |     |                   | es notwe       | endia, ie eine            |
| Die Entstehung neuer Sicherhe                                              | itsordnunge                                           | 15402a        | Projektse | minar              | UnivProf. Dr. Urs                 | ula Schröder            | MI 14:00-18:00     | 17  | w                 | konkrete       | <del>marg, j</del> e enre |
|                                                                            |                                                       |               |           |                    |                                   |                         |                    | _   |                   | Lehrvera       | nstaltung fü              |

broder MI 14:00-18:00 17 W konkrete Lehrveranstaltung für jede abstrakte Lehrveranstaltung zu buchen. Julprüfung (*(P)* 

In der Modul-Detailansicht 🖼 lassen sich die zum Modul gebuchten LVen anzeigen. Ein Modul besteht i.d.R. aus zwei abstrakten LVen (hier: *Projektseminar A* und *Projektseminar B*), sowie einer Modulprüfung (*(P) Forschungsprojekt*). Die konkret gebuchten Lehrveranstaltungen (*Die* 

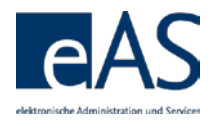

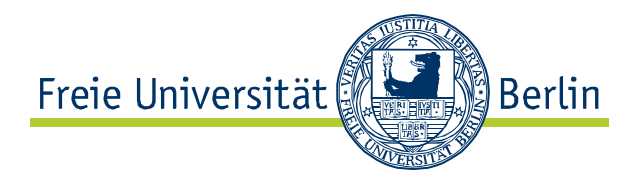

*Entstehung neuer Sicherheitsordnungen...)* sind immer einer abstrakten LV zugeordnet.

Visualisierung: Module und Lehrveranstaltungen anhand des vorherigen Bsps.

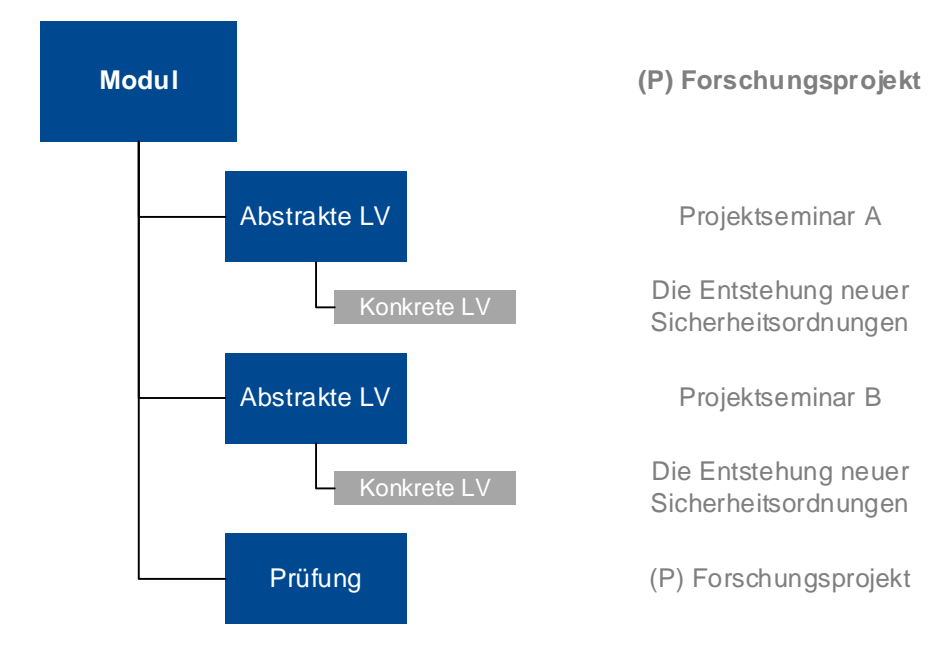

# 3.2 Modulbuchung

# 3.2.1 Direktbuchung

Nach einem Klick auf 🛃 (Neues Modul wählen) wird die Liste der für das Semester empfohlenen Module aufgerufen.

| 8ie sind angemeidet als Mita<br>K Matrikeinumm                                                                                                    | Politikwie<br>BA Politiky            | Politikwissensohaft (Fachsemester 1<br>BA Politikwissenschaft (exmatrikullert |                    |              |            |        |       |         |  |
|----------------------------------------------------------------------------------------------------|--------------------------------------|-------------------------------------------------------------------------------|--------------------|--------------|------------|--------|-------|---------|--|
| Module mit Lehrangebot                                                                                                    |                                      | Sohritte der An-/Abmeldung<br>1. Module wählen                                |                    |              |            |        |       |         |  |
| Nählen Sie aus der untenstehenden Liste die Module aus, zu denen Sie sich im aktuellen Semester zusätzlich         2. Lehrveranstaltung wählen<br>anmelden möchten. Für jedes Modul muss eine eigene Anmeldung erfolgen.           3. Auswahl heetättigen |                                      |                                                                               |                    |              |            |        |       |         |  |
| Klicken Sie auf den Stift, um sk<br>Studiengangsbestandteil auswi                                                                                                    | ch zu einem Moo<br>ählen, für den Si | dul anzumeiden – mit Hilfe der Selectbox kön<br>le Module buchen möchten.     | inen Sie den       |              | 4. An-/Abm | eldung | absc  | hließen |  |
| M.A. Politikwissenschaft b (25                                                                                                    | 76_MA120)                            | v v nur empfohlene Module anze                                                | lgen <u>Legend</u> | e einbienden | Benutzun   | shinv  | veise |         |  |
|                                                                                                    |                                      |                                                                               |                    |              |            |        | ¥     |         |  |
| ${\tt Studiengangsbestandtell}_{\pm}$                                                                                                    | Kürzel 🔬 🔬                           | Modultitel                                                                    | Modulkürzel        | LP           | empf, F8   |        |       |         |  |
| M.A. Politikwissenschaft b                                                                                                    | 257b_MA120                           | Poinisch ABV Einstiegsmodul                                                   | 105cA1.31P         | 10           |            |        | Ø     |         |  |
|                                                                                                    |                                      |                                                                               | Ø                  |              |            |        |       |         |  |
|                                                                                                    | 5                                    |                                                                               |                    | Ø            |            |        |       |         |  |
|                                                                                                    |                                      | Portugiesisch ABV Einstiegsmodul                                              | 105cA1.35P         | 10           |            |        | 0     |         |  |

Alternativ lassen sich alle buchbaren Module anzeigen, dazu muss lediglich die Checkbox Im um empfohlene Module anzeigen deaktiviert werden. Allerdings ist eine Anmeldung zu Modulen höherer Fachsemester nur unter bestimmten Bedingungen sinnvoll, zum Beispiel, wenn die entsprechenden Teilnahmevoraussetzungen bereits erfüllt sind. I öffnet die Detailansicht mit ausführlichen Modulbeschreibungen und der Liste buchbarer LVen. Es

Module & LVen können nur während des Anmeldezeitraums gebucht werden. Der Anmeldezeitraum beginnt i.d.R. am ersten Werktag im Semester und endet am Freitag der dritten Woche der Vorlesungszeit. Genaue Angaben des jeweiligen Semesters sowie Angaben zu gesonderten Zuteilungsverfahren sind auf unserer Homepage zu finden: http://www.fuberlin.de/sites/campusm anagement/index.html

Module, die im aktuellen Semester ohne Lehrangebot sind, können hier auch nicht gebucht werden.

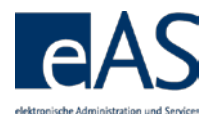

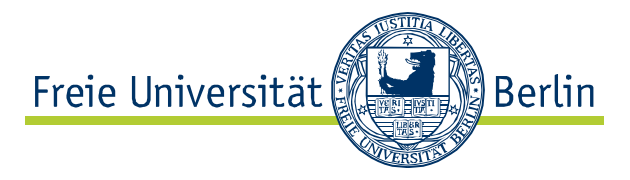

besteht die Möglichkeit, die Anzeige der buchbaren Module auf Kernfach bzw. Modulangebote zu beschränken.

In einigen Studiengänge ist die Liste der wählbaren Module sehr lang. Mit Hilfe von Filtern kann die Liste eingeschränkt werden. Spalten sind sowohl auf- als auch absteigend sortierbar.

Die Modulanmeldung erfolgt dann über einen Klick auf 🦉.

#### **Buchungsdialog**

| Prüfun                                                               | Prüfungen zum gewählten Modul "(V) Wirtschaft und Integration"    |                |       |           |                    |                      |                      |                          |    |     |       |       |   |
|----------------------------------------------------------------------|-------------------------------------------------------------------|----------------|-------|-----------|--------------------|----------------------|----------------------|--------------------------|----|-----|-------|-------|---|
| Prüfung                                                              | sbezeichnung                                                      | Prüfungskürzel | LP    |           | Möglich            | he Prüfungsfo        | rmen                 | Status                   |    | ang | emeld | et im |   |
| (V) Wirt                                                             | schaft und Integration                                            | 257683.2.3     |       | 10        | Hausar<br>schrifti | belt<br>ch und mündi | ich                  | Prüfung noch nicht gebuc | ht |     |       |       |   |
|                                                                      |                                                                   |                |       |           |                    |                      |                      |                          |    |     |       |       |   |
| Lehrveranstaltungsangebot zum Modul "(V) Wirtschaft und Integration" |                                                                   |                |       |           |                    |                      |                      |                          |    |     |       |       |   |
|                                                                      | Lehrveranstaltungsangebot zun                                     | LV-Nr.         | SMA-N | Nr.       | LV-Form            | Dozent/In            | Termin               | max. TN                  | TN |     |       |       |   |
|                                                                      | (81) Wirtschaft und Integratio                                    | n (267bB3.2.1) |       |           |                    |                      |                      |                          |    |     |       |       |   |
|                                                                      | Wirtschafts- und finanzpolitische                                 | e Koordi       | 15390 | 257b_     | 1512               | Seminar              | Schreyer             | MO 16:00-18:30           |    | 11  |       |       |   |
|                                                                      | Comparative Regionalism: drive                                    | ers and out    | 15391 | 257b_     | 1352               | Seminar              | Hüllen               | MO 12:00-14:00           |    | 17  | 9     |       |   |
|                                                                      | EU-CD8P In Action: EU ambitions and prac                          |                |       | 257b_     | 872                | Seminar              | Ferhatovic<br>Peters | MO DO                    |    | 10  | 9     |       |   |
| 2                                                                    | Gender und globale Krisen                                         |                | 15395 | 257b_1017 |                    | Seminar              | Caglar               | DI 16:00-18:00           |    | 29  |       |       | Ĩ |
|                                                                      | Theorien der Internationale Poli                                  | tische Ö       | 15396 | 257b_997  |                    | Seminar              | Lütz                 | DI 14:00-16:00           |    | 39  |       |       |   |
|                                                                      | Theories and Practices of Fore                                    | gn Ald         | 15397 | 257b_     | 867                | Seminar              | Boateng              | DI 10:00-12:00           |    | 23  |       |       |   |
|                                                                      | Politische Ökonomie liegaler Di                                   | rogen          | 15398 | 257b_     | 1672               | Seminar              | Tzanetakis           | MI DO 14:00-16:00        |    | 32  |       |       |   |
|                                                                      | (82) Wirtschaft und Integratio                                    | n (267bB3.2.2) |       |           |                    |                      |                      |                          |    |     |       |       |   |
|                                                                      | Wirtschafts- und finanzpolitische                                 | e Koordi       | 15390 | 257b_     | 1472               | Seminar              | Schreyer             | MO 16:00-18:30           |    | 11  | 3     |       |   |
|                                                                      | Comparative Regionalism: drive                                    | ers and out    | 15391 | 257b_     | 1462               | Seminar              | Hallen               | MO 12:00-14:00           |    | 17  | 9     |       |   |
|                                                                      | EU-CDSP In Action: EU ambitio                                     | ins and prac   | 15392 | 257b_     | 982                | Seminar              | Ferhatovic<br>Peters | MO DO                    |    | 10  | g     |       | ũ |
|                                                                      | Gender und globale Krisen                                         |                | 15395 | 257b_     | 1022               | Seminar              | Caglar               | DI 16:00-18:00           |    | 29  |       |       |   |
|                                                                      | Theorien der Internationale Politische Ö                          |                |       | 257b_     | 1002               | Seminar              | Lütz                 | DI 14:00-16:00           |    | 39  | 3     |       |   |
|                                                                      | Theories and Practices of Fore                                    | gn Ald         | 15397 | 257b_222  |                    | Seminar              | Boateng              | DI 10:00-12:00           |    | 23  | 3     |       |   |
|                                                                      | Politische Ökonomie liegaler Di                                   | rogen          | 15398 | 257b_     | 29                 | Seminar              | Tzanetakis           | MI DO 14:00-16:00        |    | 32  |       |       |   |
| Abbrech                                                              | iken Bie auf "Welter" um den An- und Abmeideprozess fortzusetzen. |                |       |           |                    |                      |                      |                          |    |     |       |       |   |

Im Buchungsdialog können nun die entsprechenden Lehrveranstaltungen des Moduls gewählt werden. Pro Semester müssen dabei nicht unbedingt zwei Lehrveranstaltungen gewählt werden – das Modul kann auch über mehrere Semester belegt werden. Im oben abgebildeten Modul wurden für die beiden abstrakten Lehrveranstaltungen *Wirtschaft und Integration* je die konkreten Lehrveranstaltungen *Gender und globale Krisen*, sowie *EU-CD8P in Action* ausgewählt. Die Buchung wird durch Klick auf *Weiter* bestätigt. Per Klick auf mit kann die Auswahl verworfen werden.

Wenn keine LV-Auswahl vorgenommen wird, wird ausschließlich das Modul mit der dazugehörigen Modulprüfung angemeldet. Bis Ende des Anmeldezeitraums ist jedoch Zeit, die LV-Buchung nachzuholen.

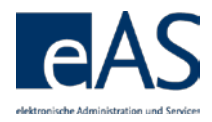

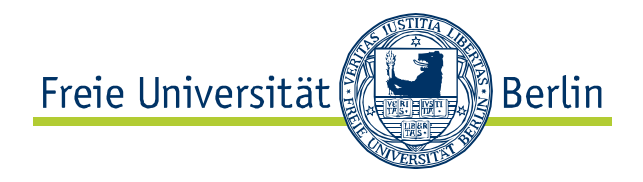

#### Kontrolle Buchungsdialog

| Lehrv | Lehrveranstaltungsangebot zum Modul "(V) Wirtschaft und Integration" |        |           |         |                      |                |    |  |  |  |  |  |  |
|-------|----------------------------------------------------------------------|--------|-----------|---------|----------------------|----------------|----|--|--|--|--|--|--|
|       | Gewählte Lehrveranstaltung(en) zu                                    | LV-Nr. | 8MA-Nr.   | LV-Form | Dozent/in            | Termin         | TN |  |  |  |  |  |  |
|       | (81) Wirtschaft und Integration (267bB3.2.1)                         |        |           |         |                      |                |    |  |  |  |  |  |  |
| 2     | Gender und globale Krisen                                            | 15395  | 257b_1017 | Seminar | Caglar               | DI 16:00-18:00 | 29 |  |  |  |  |  |  |
|       | (82) Wirtschaft und Integration (267bB3.2.2)                         |        |           |         |                      |                |    |  |  |  |  |  |  |
| 2     | EU-CDSP in Action: EU ambitions and prac                             | 15392  | 257b_982  | Seminar | Ferhatovic<br>Peters | MO DO          | 10 |  |  |  |  |  |  |

#### Abbrechen Zurück Bestätigen

Im folgenden Dialog wird die Auswahl zum Überprüfen angezeigt. Bestätigen schließt die Modulbuchung ab. Das gebuchte Modul wird nun in der Modulübersicht angezeigt

### Anzeige des gebuchten Moduls

| <b>&gt;</b> | (V) Wirtschaft und Integration | 257bB3.2P | 10 | 1 | SoSe 17 |  | 0 | Î |
|-------------|--------------------------------|-----------|----|---|---------|--|---|---|
|-------------|--------------------------------|-----------|----|---|---------|--|---|---|

Auch hier kann die Buchung noch durch  $\mathscr{P}$  modifiziert oder  $\widehat{\square}$  verworfen werden.

# 3.2.2 Präferenzwahl bei platzbeschränkten Lehrveranstaltungen

Manche Lehrveranstaltungen haben nur begrenzte Kapazitäten. Hier ist keine Direktbuchung, sondern stattdessen die Auswahl von Präferenzen möglich. Entsprechend der angegebenen Präferenzen teilt ein Algorithmus Studierende am letzten Freitag vor Vorlesungsbeginn den Lehrveranstaltungen zu. Falls es nach der Zuteilung wieder freie Plätze in den platzbeschränkten Lehrveranstaltungen gibt, können diese Plätze direkt gebucht werden.

Grundsätzlich gilt: wenn an einer platzbeschränkten LV teilgenommen werden soll, müssen Präferenzen angegeben werden! Gibt es in einem Teil des Moduls sowohl die Möglichkeit platzbeschränkte als auch unbeschränkte Lehrveranstaltungen zu wählen und eine unbeschränkte Lehrveranstaltung wird gewählt, so wird nur diese Lehrveranstaltung gebucht! Es erfolgt keine Vormerkung der platzbeschränkten Lehrveranstaltung.

keine Teilnahme keine Präferenz Präferenz 1 Präferenz 2 Präferenz 3 Je nach Zahl der angebotenen platzbeschränkten LVen lassen sich unterschiedlich viele Präferenzen vergeben. *Keine Teilnahme* schließt aus, dass eine Zuteilung zu dieser LV erfolgt.

Werden kaum oder keine Präferenzen angegeben, ist es möglich, dass keine Lehrveranstaltung zugeteilt wird. Wenn das Modul in diesem Semester belegt werden soll, sollten sicherheitshalber alle möglichen Präferenzen ausgeschöpft werden. Bei der Anmeldung über die Checkbox oder 📙 wird die Auswahl keine Präferenz vermerkt! Die Auswahl sollte daher immer über das Dropdown Menü erfolgen.

Die Hierarchie der Präferenzen in absteigender Folge: Präferenz 1 Präferenz 2

Präferenz n Keine Präferenz

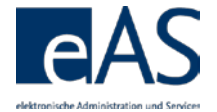

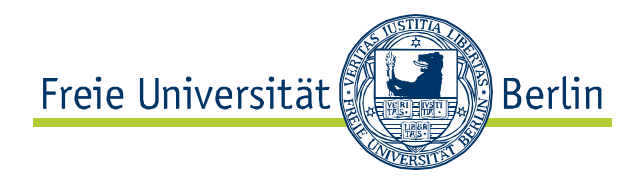

#### Präferenzabgabe

|    |        | Portuglesisch ABV Einstlegem        | odul (1) | (105cA1.35.1)  | )                      |              |               |             |   |   |   |
|----|--------|-------------------------------------|----------|----------------|------------------------|--------------|---------------|-------------|---|---|---|
|    |        | Portug. EM 1. Tell/GM 1, 1. Gr.     | 54400    | 105c_1936      | Sprachpraktische Übung | Da Silva Fig | MIFR          | Präferenz 1 | 4 |   | Ũ |
|    |        | Portug. EM 1. Tell/GM 1, 2. Gr.     | 54401    | 105c_1941      | Sprachpraktische Übung | Boléo Tomé   | DI DO 10:00-1 | Präferenz 2 | * | 3 | Î |
|    |        | Bras. Portug. ABV EM 1. Tell        | 54831    | 105c_1876      | Sprachpraktische Übung | Ziebell      | MO MI 12:00-  | Präferenz 3 | * |   | Ĩ |
|    |        | Portugiesisch ABV Einstiegem        | odul (2) | (105cA1.35.2)  | )                      |              |               |             |   |   |   |
|    |        | Portug. EM 2. Tell/GM 2, 1. Gr.     | 54402    | 105c_2666      | Sprachpraktische Übung | Boléo Tomé   | DI DO 12:00-1 | Präferenz 1 | - |   | Î |
|    |        | Portug. EM 2.Tell/GM2,2.GrFerl      | 54403    | 105c_2671      | Sprachpraktische Übung | Correla Mine | MO DI MI DO   | Präferenz 2 | * | 3 | Ĩ |
|    |        | Bras. Portug. ABV EM 2. Tell        | 54832    | 105c_2501      | Sprachpraktische Übung | Dornelles de | MO MI 16:00-  | Präferenz 3 | * |   | Ĩ |
| kı | cken S | ile auf "Welter" um den An- und Abr | neldepro | zess fortzuset | zen.                   |              |               |             |   |   |   |
| A  | bbrech | en Zurück Weiter                    |          |                |                        |              |               |             |   |   |   |

Mittels Weiter und Bestätigen wird die Auswahl wie gewohnt festgehalten.

# 3.2.3 Gebuchte Lehrveranstaltungen ändern

Gebuchte LVen können während des Anmeldezeitraums verworfen oder geändert werden. Die Modulbuchungsseite wird dazu über 2 aus der Übersicht aufgerufen.

Soll ein ganzes Modul abgemeldet werden ist Abschnitt 3.2.4 zu befolgen.

## LV-Ängerung aus Übersichtsseite

|          |                                         |             |    |          |             |   | T |
|----------|-----------------------------------------|-------------|----|----------|-------------|---|---|
| Status   | Modultitel                              | Modulkürzel | LP | empf. FS | 1.Anmeldung |   |   |
| ¥        | (P) Einführung und Grundlagen           | 257bA1.1P   | 15 | 1        | WISe 15/16  |   |   |
| <b>V</b> | (P) Forschungsprojekt                   | 257bB4.1P   | 15 | 2        | WISe 15/16  |   |   |
| <b>V</b> | (V) Globales Regleren                   | 257bB3.1P   | 10 | 1        | SoSe 16     |   |   |
| <b>V</b> | (V) Pol. Theorie und Ideengeschichte    | 257bB1.1P   | 10 | 1        | WISe 15/16  |   |   |
| <b></b>  | (V) Vergl. und regionale Politikanalyse | 257bB2.2P   | 10 | 1        | WISe 15/16  | 0 |   |
| <b></b>  | (V) Wirtschaft und Integration          | 257bB3.2P   | 10 | 1        | SoSe 17     | 0 | Ĩ |

Auf der Modulbuchungsseite kann nun die LV-Buchung entweder gelöscht der geändert verden. Die Auswahl einer anderen LV mittels Checkbox d führt nur zur Löschung der gebuchten LV, nicht zur Buchung der ausgewählten Veranstaltung. Wie gehabt muss die Auswahl mittels Bestätgen gesichert werden.

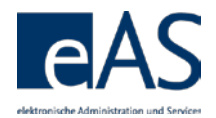

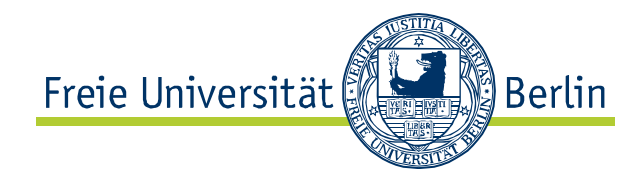

## Zwei Arten der LV-Abmeldung

| Leh | Lehrveranstaltungsangebot zum Modul "(V) Wirtschaft und Integration" |                                          |        |           |         |                      |                   |                     |   |   |   |  |  |  |
|-----|----------------------------------------------------------------------|------------------------------------------|--------|-----------|---------|----------------------|-------------------|---------------------|---|---|---|--|--|--|
|     |                                                                      | Lehrveranstaltungsangebot zum Modul      | LV-Nr. | SMA-Nr.   | LV-Form | Dozent/In            | Termin            | Präferenz/Tellnahme |   |   |   |  |  |  |
|     | (\$1) Wirtschaft und Integration (257bB3.2.1)                        |                                          |        |           |         |                      |                   |                     |   |   |   |  |  |  |
|     |                                                                      | Wirtschafts- und finanzpolitische Koordi | 15390  | 257b_1512 | Seminar | Schreyer             | MO 16:00-18:30    | Direktbuchung       |   | Β |   |  |  |  |
|     |                                                                      | Comparative Regionalism: drivers and out | 15391  | 257b_1352 | Seminar | Hüllen               | MO 12:00-14:00    | Direktbuchung       |   | Θ |   |  |  |  |
|     |                                                                      | EU-CDSP in Action: EU ambitions and prac | 15392  | 257b_872  | Seminar | Ferhatovic<br>Peters | MO DO             | Direktbuchung       |   | 8 |   |  |  |  |
|     |                                                                      | Gender und globale Krisen                | 15395  | 257b_1017 | Seminar | Caglar               | DI 16:00-18:00    | Direktbuchung       |   |   | Ĩ |  |  |  |
|     |                                                                      | Theorien der Internationale Politische Ö | 15396  | 257b_997  | Seminar | L0tz                 | DI 14:00-16:00    | Direktbuchung       |   | Θ |   |  |  |  |
|     |                                                                      | Theories and Practices of Foreign Aid    | 15397  | 257b_867  | Seminar | Boateng              | DI 10:00-12:00    | Direktbuchung       | 3 |   |   |  |  |  |
|     |                                                                      | Politische Ökonomie liegaler Drogen      | 15398  | 257b_1672 | Seminar | Tzanetakis           | MI DO 14:00-16:00 | Direktbuchung       |   | Θ |   |  |  |  |

Die Ergebnisseite gibt Auskunft über die Abmeldung von den LVen. Neue Lehrveranstaltungen sind nun im Modul buchbar.

#### Ergebnisseite

| Prüfun | Prüfungen zum gewählten Modul "(V) Wirtschaft und Integration" |                                       |                |  |  |  |  |
|--------|----------------------------------------------------------------|---------------------------------------|----------------|--|--|--|--|
| Status | Status-Bez.                                                    | Prüfungsbezeichnung                   | Prüfungskürzel |  |  |  |  |
| i Es 1 | vurden keine Änderunge                                         | en an bestehenden Prüfungsbuchungen v | orgenommen!    |  |  |  |  |

| Lehrve | Lehrveranstaltungsangebot zum Modul "(V) Wirtschaft und Integration" |                                          |        |           |  |  |  |  |  |
|--------|----------------------------------------------------------------------|------------------------------------------|--------|-----------|--|--|--|--|--|
| Status | Status-Bez.                                                          | Gewählte Lehrveranstaltung(en) zu        | LV-Nr. | SMA-Nr.   |  |  |  |  |  |
|        |                                                                      |                                          |        |           |  |  |  |  |  |
| Î      | Abgemeldet                                                           | Gender und globale Krisen                | 15395  | 257b_1017 |  |  |  |  |  |
|        |                                                                      |                                          |        |           |  |  |  |  |  |
| ũ      | Abgemeidet                                                           | EU-CDSP In Action: EU ambitions and prac | 15392  | 257b_982  |  |  |  |  |  |

Die Abmeldung von den LVen geht nicht mit der Abmeldung von der Prüfung einher, sofern diese bereits gebucht wurde. Um die Abmeldung von der Prüfung zu gewährleisten, muss unbedingt das gesamte Modul abgemeldet werden.

## 3.2.4 komplettes Modul abmelden

Bei Modulen, die im aktuellen Semester neu angemeldet wurden, besteht die Möglichkeit dieses komplett wieder abzumelden. Bei Modulen, die bereits in früheren Semestern angemeldet wurden, ist keine selbständige Abmeldung mehr möglich.

Zur Abmeldung eines gesamten Moduls muss auf der Übersichtsseite betätigt werden.

#### Modulabmeldung aus Übersichtsseite

|          |                                         |             |    |          |             |   | Y |
|----------|-----------------------------------------|-------------|----|----------|-------------|---|---|
| Status   | Modultitel                              | Modulkürzel | LP | empf. FS | 1.Anmeldung |   |   |
| <b>V</b> | (P) Einführung und Grundlagen           | 257bA1.1P   | 15 | 1        | WISe 15/16  |   |   |
| <b>V</b> | (P) Forschungsprojekt                   | 257bB4.1P   | 15 | 2        | WISe 15/16  |   |   |
| <b>V</b> | (V) Globales Regleren                   | 257bB3.1P   | 10 | 1        | SoSe 16     |   |   |
| <b>V</b> | (V) Pol. Theorie und Ideengeschichte    | 257bB1.1P   | 10 | 1        | WISe 15/16  |   |   |
| <b></b>  | (V) Vergl. und regionale Politikanalyse | 257bB2.2P   | 10 | 1        | WISe 15/16  | 0 |   |
| <b>.</b> | (V) Wirtschaft und Integration          | 257bB3.2P   | 10 | 1        | SoSe 17     | 0 | Ĩ |

Im folgenden Dialog werden die zur Abmeldung stehenden Modulelemente angezeigt. Die Bestätigung mittels Bestätigen finalisiert die Abmeldung.

Im Gegensatz zur Abmeldung von LVen werden bei der Modulabmeldung automatisch alle LV-Buchungen und die Prüfungsbuchung rückgängig gemacht.

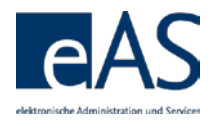

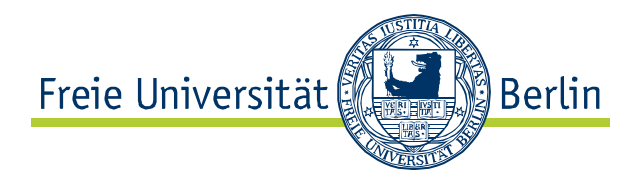

#### Prüfdialog Modulabmeldung

| к                                                                                                    | K         Matrikeinummer 4         Politikwissenschaft (Fachsemester 2)<br>BA Politikwissenschaft (exmatrikuliert) |             |             |                                              |         |                            |           |           |                            |    |                     |
|----------------------------------------------------------------------------------------------------|----------------------------------------------------------------------------------------------------|-------------|-------------|----------------------------------------------|---------|----------------------------|-----------|-----------|----------------------------|----|---------------------|
| Meine Abmeldung vom Modul "(V) Wirtschaft und Integration (257bB3.2P)"         Schritte der An-/Abmeldung           Sommersemester 2017         1. Module wählen         2. Lehrveranstaltung wählen           Diese Übersicht zeigt die von Ihnen abgewählten Lehrveranstaltungen und die zugehörigen Prüfungen des Moduls         3. Auswahl bestätigen           an. Überprüfen Sie bitte Ihre Auswahl, bevor Sie diese bestätigen.         4. An-/Abmeldung abschließen |                                                                                                    |             |             |                                              |         |                            |           |           |                            |    |                     |
| Legende einbienden  Prüfungen zum gewählten Modul "VV) Wirtschaft und Integration"                                                                                                    |                                                                                                    |             |             |                                              |         |                            |           |           |                            |    |                     |
|                                                                                                    | Prüfungsbezeichnung                                                                                                | Prüfungski  | ürzel       | LP Mögliche Prüfungsformen Status            |         |                            |           |           | angemeidet im              |    |                     |
| (                                                                                                    | (V) Wirtschaft und Integration                                                                                     | 257bB3.2.   | 3           | 10                                           | Hausart | -<br>belt<br>sh und mündli | ch        | Für die i | Prüfung vorgemerkt SoSe 17 |    | oSe 17              |
|                                                                                                    |                                                                                                    |             |             |                                              |         |                            |           |           |                            |    |                     |
| Lehr                                                                                                    | rveranstaltungsangebot zum Modul "                                                                                 | (V) Wirtsch | aft und Int | egratio                                      | on"     |                            |           |           |                            |    |                     |
|                                                                                                    | Gewählte Lehrveranstaltung(en) zu                                                                                  |             | LV-Nr.      | SMA                                          | -Nr.    | LV-Form                    | Dozent/In |           | Termin                     | TN | Präferenz/Telinahme |
|                                                                                                    | (\$1) Wirtschaft und Integration (257                                                                              | /bB3.2.1)   |             |                                              |         |                            |           |           |                            |    |                     |
| Î                                                                                                    | Gender und globale Krisen                                                                                          |             | 15395       | 257b                                         | 1017    | Seminar                    | Cag       | lar       | DI 16:00-18:00             | 30 | Direktbuchung       |
|                                                                                                    | (\$2) Wirtschaft und Integration (257                                                                              | 'bB3.2.2)   |             |                                              |         |                            |           |           |                            |    |                     |
| Ĩ                                                                                                    | EU-CDSP In Action: EU ambitions and                                                                                | d prac      | 15392       | 5392 257b_982 Seminar Ferhatovic N<br>Peters |         |                            | MO DO     | 11        | Direktbuchung              |    |                     |
| Abbre                                                                                                    | Abbrechen Zurück Bestätigen                                                                                        |             |             |                                              |         |                            |           |           |                            |    |                     |

# 4 Stundenplan

Der Reiter **Stundenplan** öffnet erwartungsgemäß die Stundenplanseite. Hier werden für das aktuelle sowie zurückliegende Semester gebuchte Lehrveranstaltungen angezeigt. Dabei gibt es zwei Sichten. Die Semestersicht listet gebuchte LVen und Prüfungen auf.

## Semestersicht (LV)

| Meine Lehrveranstaltungen im Wintersemester 2015/2016 |                                         |               |          |                |          |  |  |  |  |  |
|-------------------------------------------------------|-----------------------------------------|---------------|----------|----------------|----------|--|--|--|--|--|
| LV-Nr.                                                | Lehrveranstaltungstitel                 | LV-Form       | Dozent   | Zeitraum       | max. TN* |  |  |  |  |  |
| 15310                                                 | Zur "Immanenz" des Politischen: Politis | Seminar       | Alisch   | DI 12:00-14:00 |          |  |  |  |  |  |
| 15402                                                 | De Entstehung neuer Sicherheitsordnunge | Rojektseminar | Schröder | MI 14:00-18:00 |          |  |  |  |  |  |
| 15402a                                                | De Entstehung neuer Sicherheitsordnunge | Rojektseminar | Schröder | MI 14:00-18:00 |          |  |  |  |  |  |
| 15300                                                 | Enführung in aktuelle Trends der politi | Vorlesung     | Sprungk  | MI 12:00-14:00 |          |  |  |  |  |  |
| 15301                                                 | Wissenschaftstheorie                    | Vorlesung     | Ladw ig  | M              |          |  |  |  |  |  |
| 32511                                                 | htroduction to Theories and Methods     | Seminar       | Lammert  | DO 08:30-10:00 |          |  |  |  |  |  |
| 32514                                                 | Theories of the American State          | Hauptseminar  | Vormann  | FR 14:00-16:00 |          |  |  |  |  |  |
| 15353                                                 | Rerre Bourdieu, Michel Foucault und die | Seminar       | Voß      | DOSA           |          |  |  |  |  |  |

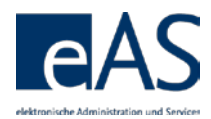

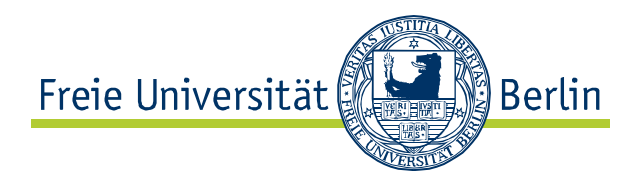

## Semestersicht (Prüfungen)

| Meine Prüfungstermine im Wintersemester 2015/2016 |                                         |                                    |                        |  |  |  |  |  |  |
|---------------------------------------------------|-----------------------------------------|------------------------------------|------------------------|--|--|--|--|--|--|
| Modultitel                                        | Prüfungsbezeichnung                     | Prüfer                             | Prüfungsform           |  |  |  |  |  |  |
| Aufbaumodul Politische<br>Systeme                 | Aufbaumodul Politische<br>Systeme       | Wanda Vrasti                       | Hausarbeit             |  |  |  |  |  |  |
| (P) Einführung und<br>Grundlagen                  | (P) Einführung und<br>Grundlagen        | UnivProf. Dr.<br>Christian Lanmert | Klausur                |  |  |  |  |  |  |
| (V) Pol. Theorie und<br>bleengeschichte           | (V) Pol. Theorie und<br>Ideengeschichte | Prof. Dr. Boris<br>Vormann         | Hausarbeit             |  |  |  |  |  |  |
| (P) Forschungsprojekt                             | (P) Forschungsprojekt                   | UnivProf. Dr.<br>Ursula Schröder   | speziele<br>Hausarbeit |  |  |  |  |  |  |

Per Klick auf Zur Wochenansicht wechseln wird die Wochenansicht aufgerufen, in der die LVen im Wochenkontext angezeigt werden.

## Wochenansicht (Prüfungen)

|                                                                                                    | Мо | Di                                          | Mi                                                                                                    | Do                                                                             | Fr                                         |
|----------------------------------------------------------------------------------------------------|----|---------------------------------------------|----------------------------------------------------------------------------------------------------|--------------------------------------------------------------------------------|--------------------------------------------|
| 8 - 9<br>9 - 10<br>10 - 11<br>11 - 12<br>12 - 13<br>13 - 14<br>14 - 15<br>15 - 16<br>16 - 17<br>17 - 18<br>18 - 19<br>19 - 20 |    | 15310 Zur<br>"Immanenz" des<br>Polltischen: | 15300<br>Bintührung in<br>Biktuelle Trends<br>153015401540<br>Wisse Die Die<br>(Univ Entstenste<br>neuenneuer<br>Siche Siche<br>(Univ (Univ<br>-Prof, -Prof, | 3 25 11<br>Introduction to<br>Theories<br>Bourdieu, Michel<br>Poucault und die | 32514 Theories<br>of the American<br>State |

## Kalender

| 4  |    | Juli 2017 |    |    |    |    |    |  |
|----|----|-----------|----|----|----|----|----|--|
|    | Мо | DI        | MI | Do | R  | Sa | S0 |  |
| 26 | 26 | 27        | 28 | 29 | 30 | 1  | 2  |  |
| 27 | 3  | 4         | 5  | 6  | 7  | 8  | 9  |  |
| 28 | 10 | 11        | 12 | 13 | 14 | 15 | 16 |  |
| 29 | 17 | 18        | 19 | 20 | 21 | 22 | 23 |  |
| 30 | 24 | 25        | 26 | 27 | 28 | 29 | 30 |  |
| 31 | 31 | 1         | 2  | 3  | 4  | 5  | 6  |  |

Zur Navigation zwischen den Wochen wird der Kalender genutzt.

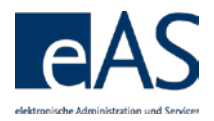

257bB4.1P

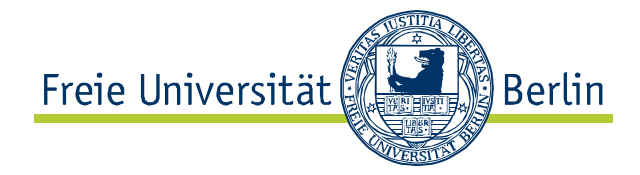

# **5 Noten- und Punktekonto**

Noten & Punkte ruft das Notenkonto auf.

### Übersicht Noten- und Punktekonto

| Au  | swahl:              | Politikwissen  | schaft (257a)                           |           |         | <b>-</b>   | 1 Obersicht | 1        |
|-----|---------------------|----------------|-----------------------------------------|-----------|---------|------------|-------------|----------|
| Art | t                   | Masterstudier  | ngang                                   | Soll-LP:  | :       | 120        | ŋ L         | <b>2</b> |
| St  | atus:               | beurlaubt      |                                         | gebuch    | te LP:  | 60         |             | <b>3</b> |
|     |                     |                |                                         | erworbe   | ene LP: | 50         |             | _        |
| _   |                     |                |                                         |           |         |            |             | 4        |
| V   | orlaufige Durchs    | chnittsnote be | rechnen                                 |           |         |            |             | 5        |
|     |                     |                |                                         |           |         |            |             |          |
|     |                     |                |                                         |           |         |            |             | 6        |
| а   | lle öffnen / schlie | eßen ein-/a    | usblenden alle Module                   | - Erläute | erung z | ur Versuch | nszählung   |          |
|     | Modul               | Status         | Modultitel                              | Versuche  | Note    | erw. LP    | Druck       |          |
| ►   | 257bA1.1P           | 1              | (P) Einführung und Grundlagen           |           | BE      | 15         |             | 7        |
| ►   | 257bB1.1P           | ×              | (V) Pol. Theorie und Ideengeschichte    |           | 1,0     | 10         |             | - 1      |
| •   | 257bB2.2P           |                | (V) Vergl. und regionale Politikanalyse | 1/4       |         |            |             | 8        |
| •   | 257bB3.1P           | ×              | (V) Globales Regieren                   |           | 1,0     | 10         |             |          |
|     |                     |                |                                         |           |         |            |             | - 9      |

Für Studierende im Fachbereich Rechtswissenschaft, deren Noten- und Punktekonto leicht von dem hier gezeigten abweicht, gibt es eine separate Kurzinfo.

| =ror | ter | un | α |
|------|-----|----|---|
|      |     |    | ~ |

(P) Forschungsprojekt

 1 Auswahl des
 Diese Funktion ermöglicht es, die Noten- und Punkteansicht

 Studienganges oder
 nach Studiengängen und Studiengangsbestandteilen (z.B.

 Studiengangs Kernfach und Modulangeboten, sowie ABV bzw. LBW) zu

 bestandteils
 filtern.

- 2 Druckfunktion Mithilfe dieser Schaltfläche werden Leistungsübersichts-Leistungsübersicht bescheinigungen automatisch im .pdf Format erstellt. Die Bescheinigungen können nach Bedarf gespeichert und ausgedruckt werden.
- 3 Schnellüberblick Dieses Feld informiert über den bisherigen Studienfortschritt, Leistungspunkte gemessen in Leistungspunkten.

 Soll LP: Laut Pr
üfungsordnung insgesamt zu erwerbende LP im Studiengang

1,0

15

 Gebuchte LP: Summe der sich aus den offenen und abgeschlossenen Modulen insgesamt ergebenden LP

• Erworbene LP: Summe der aus abgeschlossenen Modulen erworbenen LP

4 Status Solange es keine Teil-/Gesamtabschlüsse zu einem Studiengang gibt, steht der Status auf "eingeschrieben". Wurde ein Teilabschluss angerechnet, wird "angerechnet" angezeigt. Liegt ein Teil-/Gesamtabschluss vor, wird entsprechend der Status "erfolgreich abgeschlossen" ausgegeben. Wurde ein

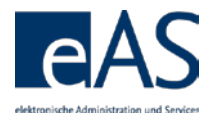

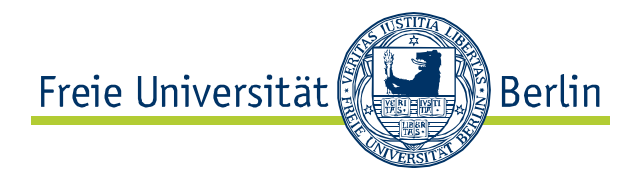

Teil-/Gesamtabschluss nicht bestanden, wird als Status "ohne Erfolg abgeschlossen" angezeigt.

5 Berechnung der Durchschnittsnote
Nach der Betätigung dieser Schaltfläche wird die vorläufige Durchschnittsnote in einem Dialogfenster ausgegeben. Zu beachten ist, dass diese Durchschnittsnote reinen Informationscharakter besitzt und von der tatsächlichen Endnote mitunter deutlich abweichen kann, da die Regeln der Notenberechnung für den eigentlichen Studienabschlussprozess im Noten- und Punktekonto keine Anwendung finden.

> Diese Schaltfläche wird bei bereits vorliegenden Teil-/Gesamtabschlüssen ausgeblendet. Es wird dann an dieser Stelle die berechnete Note angezeigt.

- 6 Ansicht filtern/ erweitern
   Mit einem Klick können alle Module expandiert- (alle LVs und Einzelleistungen je Modul zusätzlich angezeigt), zusätzliche Angaben zu den Modulen eingeblendet oder die Modulliste nach dem Abschlussstatus der Module gefiltert werden.
- Schnellüberblick Noten und LP pro Modul
   Diese Spalten geben Aufschluss über einzelne Modulleistungen und die Leistungspunkte, die für diese erworben wurden. Wenn die Moduldetails eingeblendet werden, sind auch die freigegebenen Einzelbeurteilungen einsehbar, sofern diese vorhanden sind.
- 8 Versuche (sh. 5.2) In dieser Spalte werden die gezählten Pr
  üfungsversuche und die max. Anzahl m
  öglicher Versuche einer Pr
  üfung angezeigt. Der letzte m
  ögliche Pr
  üfungsversuch wird rot hervorgehoben.
- 9 Statusicons Neben der farblichen Kennzeichnung in gelb=nicht abgeschlossen und grün=abgeschlossen, informieren Statussymbole über den Buchungsstatus der Module. Die Symbole entsprechen denen der An- und Abmeldungsfunktion. Das Modul kann noch nicht abgeschlossen werden, da nicht alle " erforderlichen Lehrveranstaltungen gebucht wurden Alle Modulbestandteile sind gebucht, aber das Modul ist noch ) nicht abgeschlossen (weil z.B. noch Teilleistungen ausstehen) Das Modul ist abgeschlossen Das Modul wurde ohne Erfolg beendet. Das Modul wurde für eine Anrechnung eines anderen Moduls verwendet.

Das Modul wurde angerechnet

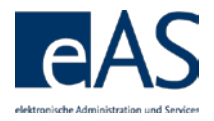

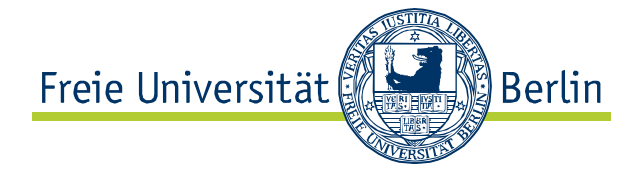

# 5.1 Prüfungsversuche

Die Regelung zur Wiederholung von Prüfungsversuchen wurde zum Wintersemester 2015/2016 mit Inkrafttreten des §20 Abs. 3 novelliert. Die Zählung zeigt alle Prüfungen ab dem 01.10.2015 an. Im Feld Versuchszählung werden sowohl die gezählten, als auch die maximal möglichen Prüfungsversuche angezeigt.

4

### Anzeige Prüfungsversuche

| Ŧ | 105cA1.35P | *4 | Portugiesisch ABV Einstiegsmodul | 1/ |
|---|------------|----|----------------------------------|----|
|---|------------|----|----------------------------------|----|

In der Detailansicht sind weitere Informationen einsehbar.

## Detailansicht: Bindung, Vermerke, Versuchszählung

Detailansicht: Bindung, Vermerke, Versuchszählung

| <b>1</b> | Portugiesisch ABV Einstiegsmodul   |             |      |                 | 4/4                     |     |          |
|----------|------------------------------------|-------------|------|-----------------|-------------------------|-----|----------|
| Status   | Bezeichnung                        | LV- / Prüf. | -Nr. | Dozent / Prüfer | Teiln. / N              | ote | Versuche |
| 5        | Bras. Portugiesisch ABV EM 1. Teil | 54831       |      | Dr.             |                         |     |          |
|          |                                    |             |      |                 |                         |     |          |
| ׿        | Portugiesisch ABV Einstiegsmodul   | 105cA1.35   | i.3  |                 | 5,0 nicht<br>erschiener | n   | 1/4      |
| ׿        | Portugiesisch ABV Einstiegsmodul   | 105cA1.35   | i.3  |                 | 5,0 nicht<br>erschiener | n   | 2/4      |
| ׿        | Portugiesisch ABV Einstiegsmodul   | 105cA1.35   | i.3  |                 | 5,0<br>Täuschung        | g   | 3/4      |
| ≶₹       | Portugiesisch ABV Einstiegsmodul   | 105cA1.35   | i.3  |                 |                         |     | 4/4      |
| 1        |                                    |             |      |                 | 2                       |     | 3        |

Hintergrundinformationen unter:

http://www.fuberlin.de/studium/studieno rganisation/pruefung/anza hl\_pruefungen.html

Oder den Link Erläuterung zur Versuchszählung im Punktekonto

Zählungen der Prüfungen bis 30.09.2015 werden nicht mehr angezeigt. Alle Prüfungsversuche vor dem 01.10.2015 gehen nicht in die Prüfungszählung ein.

## # Erörterung

- 1 Die Bindung einer Prüfung wird bei offenen Modulen sowohl auf Modulebene als auch in der Detailsicht je Prüfungsversuch angezeigt.
- **2** Falls eine nicht bestandene Leistung vorliegt, kann auch eine Begründung wie *Täuschungsversuch* oder *nicht erschienen* angezeigt werden.

Falls Sie fristgerecht oder begründet von einer bindenden Prüfung zurückgetreten sind und dies als Rücktrittsvermerk erfasst wurde, steht das ebenfalls in der Notenzeile.

3 Die Anzahl der möglichen und gezählten Prüfungsversuche werden auf Modulebene und in den Details je Versuch angezeigt. Der letzte mögliche Versuch wird in roter Schrift hervorgehoben.

| 173bA2.1P      |     | 1           | (WPF) Grundlagen der Politischen<br>Theorie |             | 1,0                 | 10 [          | 3        |
|----------------|-----|-------------|---------------------------------------------|-------------|---------------------|---------------|----------|
| Modulabschnitt | Art | Status      | Bezeichnung                                 | LV- / PrüfN | Ir. Dozent / Prüfer | Teiln. / Note | Versuche |
| 173bA2.1.1     | LV  | <b>~</b>    | Politische Ideengeschichte                  | 15030       | Prof. Dr.           | JA; JA        |          |
| 173bA2.1.2     | LV  | *           | Raum Macht Politik                          | 15044       | F.<br>C<br>J        | JA; JA        |          |
| Modulprüfung   | MP  | <b>√</b> ∂≞ | (WPF) Grundlagen der Politischen<br>Theorie | 173bA2.1.3  | J                   | 1,0           | 1/4      |

Bei abgeschlossenen Modulen hingegen, werden Angaben zu bindenden Terminen und Prüfungszählung ausschließlich in der Detailansicht auf Ebene der einzelnen Prüfung angezeigt.

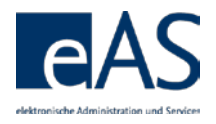

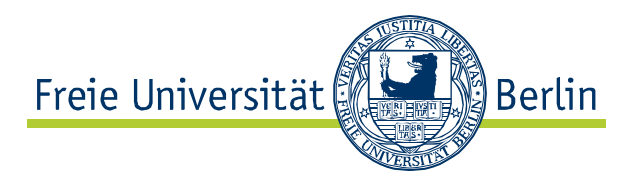

# 5.2 Funktionen

# 5.2.1 Detailansicht

Die Detailansicht vermittelt genauere Information zu Modulleistungen. Sie lässt sich durch Klick auf I für einzelne Module oder global für alle Module per Klick auf alle öffnen / schließen entfalten.

Detailansicht: Offenes Modul mit Prüfungsleistung

| 020eA3.2P      |     | <b>1</b> | (GB2) Internationale Politische Ökonomie | 1 4             | 0             |          |
|----------------|-----|----------|------------------------------------------|-----------------|---------------|----------|
| Modulabschnitt | Art | Status   | Bezeichnung                              | Dozent / Prüfer | Teiln. / Note | Versuche |
| 020eA3.2.1     | LV  |          |                                          |                 |               |          |
| 020eA3.2.2     | LV  | <b>V</b> | Knowledge, Innovation, and Intellectual  | J               | JA; JA        |          |
| Modulprüfung   | MP  | <b>V</b> | (GB2) Internationale Politische Ökonomie | J               | 1,0           | 1/4      |

Unter dem ausgewählten Modul entfalten sich die Detailinformationen. In diesem Fall liegen bereits eine Prüfungsleistung und eine beurteilte Lehrveranstaltung vor. Eine zweite Lehrveranstaltung wurde noch nicht gebucht, das Modul kann daher noch nicht abgeschlossen werden.

#### **Abgeschlossenes Modul**

| 020eA1.2P      |     | <b>V</b> | (P) Einführung MWA                      | 1,0             | 10            |          |
|----------------|-----|----------|-----------------------------------------|-----------------|---------------|----------|
| Modulabschnitt | Art | Status   | Bezeichnung                             | Dozent / Prüfer | Teiln. / Note | Versuche |
| 020eA1.2.1     | LV  | <b>V</b> | Methoden der Politikwissenschaft        | UnivProf. Dr.   | nicht tnpfl.  |          |
| 020eA1.2.2     | LV  | <b>v</b> | (PS/MWA) Die politische Philosophie von | Т               | JA; JA        |          |
| Modulprüfung   | MP  | <b>V</b> | (P) Einführung MWA                      | UnivProf. Dr.   | 1,0           |          |

Dieses Modul ist abgeschlossen. In der Gesamtübersicht ist es grün hinterlegt und mit einem ✓ gekennzeichnet. Alle Modulbestandteile und – prüfungen sind gebucht und abgeschlossen. Die Felder der Versuchszählung sind leer, da die Prüfung vor dem 01.10.2015 erfolgreich absolviert wurde

#### Nicht bestandenes Modul

| ׿      | Portugiesisch ABV Einstiegsmodul   |               |                 | 4/4                     |          |
|--------|------------------------------------|---------------|-----------------|-------------------------|----------|
| Status | Bezeichnung                        | LV- / PrüfNr. | Dozent / Prüfer | Teiln. / Note           | Versuche |
| ×      | Bras. Portugiesisch ABV EM 1. Teil | 54831         | Dr.             |                         |          |
|        |                                    |               |                 |                         |          |
| ׿      | Portugiesisch ABV Einstiegsmodul   | 105cA1.35.3   |                 | 5,0 nicht<br>erschienen | 1/4      |
| ׿      | Portugiesisch ABV Einstiegsmodul   | 105cA1.35.3   |                 | 5,0 nicht<br>erschienen | 2/4      |
| ׿      | Portugiesisch ABV Einstiegsmodul   | 105cA1.35.3   |                 | 5,0<br>Täuschung        | 3/4      |
| ׿      | Portugiesisch ABV Einstiegsmodul   | 105cA1.35.3   |                 | 5,0                     | 4/4      |

## Für Angerechnete Module

Es gibt zwei Formen der Anrechnung an der FU-Berlin. Zum einen die Anrechnung FU-externer Leistungen sowie die Anrechnung an der FU erbrachter Leistungen, die nicht im Campus Management buchbar sind. Diese Form der Anrechnung wird im Folgenden als *Externe*  In der Gesamtübersicht werden nur Noten von abgeschlossenen Modulen angezeigt. Um alle Noten nachzuvollziehen, muss in die Detailansicht gewechselt werden.

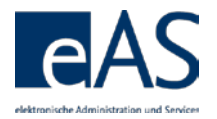

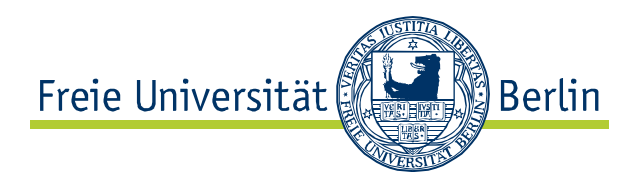

*Modulanrechnung* bezeichnet. Zum anderen gibt es Module und Lehrveranstaltungen, die im Campus Management gebucht und abgeschlossen und in einem anderen Studiengang bzw. Studiengangsbestandteil angerechnet wurden.

| Anrechnungstyp | Erörterung                                           |
|----------------|------------------------------------------------------|
| Extern         | Zu externen Modulanrechnungen gibt es im Campus      |
|                | Management keine Moduldetails, deshalb sind hier     |
|                | keine Detailinformationen anzeigbar.                 |
| Modul 1:1      | Ein gebuchtes und abgeschlossenes Modul wird für ein |
|                | Modul angerechnet.                                   |
| Modul 1:N      | Ein gebuchtes und abgeschlossenes Modul wird für     |
|                | zwei Module angerechnet.                             |
| Module N:1     | Zwei gebuchte und abgeschlossene Module werden       |
|                | für ein Modul angerechnet.                           |
| LV 1:1         | Eine LV aus einem gebuchten oder abgeschlossenen     |
|                | Modul wird in einem anderen Modul für eine abstrakte |
|                | LV angerechnet.                                      |
| LV 1:N         | Eine LV aus einem gebuchten oder abgeschlossenen     |
|                | Modul wird in zwei anderen Modulen jeweils für eine  |
|                | abstrakte LV angerechnet.                            |
| LV N:1         | Zwei LVen aus einem oder mehreren gebuchten oder     |
|                | abgeschlossenen Modulen werden in einem anderen      |
|                | Modul für eine abstrakte LV angerechnet.             |
|                |                                                      |

# 5.2.2 Ansicht filtern

Falls nur bestimmte Modulleistungen angezeigt werden sollen, ist die Filterfunktion hilfreich. Die Anzeige lässt sich dabei sowohl nach Studiengangsbestandteilen (1) als auch nach Status des Moduls (2) konfigurieren. Beide Filter lassen sich unabhängig voneinander anwenden. Im Beispiel auf der nächsten Seite wurde der Studiengangsbestandteil *Politikwissenschaft (257a)* ausgewählt, nur noch Module dieses Studiengangsbestandteils werden angezeigt.

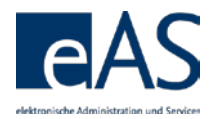

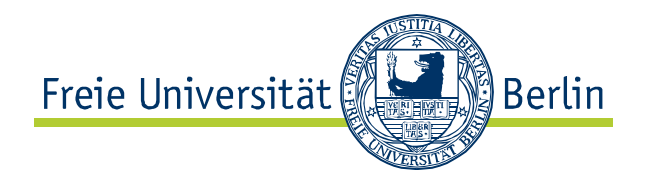

#### Möglichkeiten der Anzeigefilterung

| Auswahl: Politikwissenschaft (257a) |                    |             |             |                                         | -             | Übersicht      |         |       |
|-------------------------------------|--------------------|-------------|-------------|-----------------------------------------|---------------|----------------|---------|-------|
| Art                                 | E                  | Masterstu   | idiengang   | , 1 sol                                 | /II-LP:       |                | 120     |       |
| Sta                                 | atus:              | beurlaubt   |             | geb                                     | uchte LP:     |                | 60      |       |
|                                     |                    |             |             | erw                                     | erworbene LP: |                | 50      |       |
| V                                   | orläufige Durchs   | chnittsnote | e berechn   | <u>en</u><br>2                          |               |                |         |       |
| а                                   | lle öffnen / schli | eßen ein-   | - / ausble  | nden alle Module 💌   Er                 | läuterung zur | Versuchszählun | g       |       |
|                                     | Modul              |             | Status      | Modultitel                              | Versuche      | Note           | erw. LP | Druck |
| ∢                                   | 257bA1.1P          |             | <b>V</b>    | (P) Einführung und Grundlagen           |               | BE             | 15      |       |
| ∢                                   | 257bB1.1P          |             | <b>V</b>    | (V) Pol. Theorie und Ideengeschichte    |               | 1,0            | 10      |       |
| ∢                                   | 257bB2.2P          |             | <b>&gt;</b> | (V) Vergl. und regionale Politikanalyse | 1/4           |                | 0       |       |
| ∢                                   | 257bB3.1P          |             | <b>V</b>    | (V) Globales Regieren                   |               | 1,0            | 10      |       |
| ►                                   | 257bB4.1P          |             | <b>V</b>    | (P) Forschungsprojekt                   |               | 1,0            | 15      |       |
|                                     |                    |             |             |                                         |               |                |         |       |

Politikwissenschaft (257a) Politikwissenschaft (257a) - M.A. Politikwissenschaft b (257b\_MA120) BA Politikwissenschaft (020b) - B.A. Politikwissenschaft c (020c k150) - ABV B.A. Politikwissenschaft b (156b\_m30)

Sobald die Auswahl geändert wird, verändern sich auch die LP-Infofelder (gefordert, gebucht, erworben)

Die Auswahl des Studiengangsbestandteils *ABV B.A: Politikwissenschaft b* öffnet die Noten- und Punkteansicht des ABV Studiengangsbestandteils.

## Filterung nach Studiengangsbestandteil

| Auswahl: - ABV B.A. Politikwissenschaft b (158b_m30) |                    |                              |           |                                       |                 | Übersicht      |         |       |
|------------------------------------------------------|--------------------|------------------------------|-----------|---------------------------------------|-----------------|----------------|---------|-------|
| Art                                                  |                    | ABV                          |           | s                                     | oll-LP:         |                | 30      |       |
| Sta                                                  | atus:              |                              |           | g                                     | gebuchte LP:    |                | 30      |       |
| V                                                    | orläufige Durchs   | chnittsnote                  | e berechn | en e                                  | rworbene LP:    |                | 30      |       |
| а                                                    | lle öffnen / schli | eßen ein                     | -/ausble  | nden alle Module 💌   E                | Erläuterung zur | Versuchszählun | g       |       |
|                                                      | Modul              |                              | Status    | Modultitel                            | Versuche        | Note           | erw. LP | Druck |
| 🕨 105bA1.8P 🔗 Fran                                   |                    | Französisch ABV-Basismodul 1 |           | 2,0                                   | 5               |                |         |       |
| →                                                    | 105bA3.5P          |                              | 4         | Gender und Gender Mainstreaming       |                 |                | 0       |       |
| →                                                    | ▶ 105bA5.3P 🐶      |                              | 4         | Optimierung der pers. Arbeitsprozesse |                 |                | 0       |       |
| 🕨 105cA1.18P 🛛 🌿 Französisch ABV Aufbaumodul 1       |                    |                              | BE        | 5                                     |                 |                |         |       |
| ►                                                    | 158bA4.6P          |                              | <b>V</b>  | (B) Politikwissenschaftliche Beratung |                 | BE             | 5       |       |

alle Module alle Module nur abgeschlosse Module nur offene Module Die zweite Dimension ist das Filtern nach Modulstatus. Angezeigt werden sollen nun nur die offenen Module des ausgewählten

Studiengangsbestandteils.

 $\mathbf{T}$ 

## Filterung nach Studiengangsbestandteil und Modulstatus (offen)

| alle öffnen / schließen ein- / ausblenden nur offene Module 💌 Erläuterung zur Versuchszählung |             |                                       |          |      |         |       |
|-----------------------------------------------------------------------------------------------|-------------|---------------------------------------|----------|------|---------|-------|
| Modul S                                                                                       | Status      | Modultitel                            | Versuche | Note | erw. LP | Druck |
| 105bA3.5P                                                                                     | <b>&gt;</b> | Gender und Gender Mainstreaming       |          |      | 0       |       |
| ▶ 105bA5.3P                                                                                   | 2           | Optimierung der pers. Arbeitsprozesse |          |      | 0       |       |

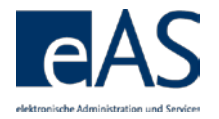

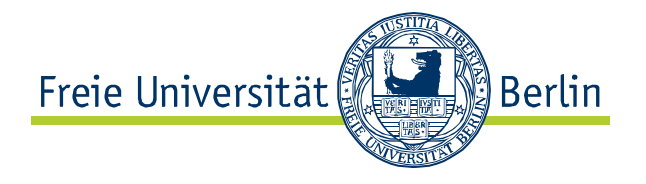

Im Beispiel werden nun nur noch offene Module des Studiengangsbestandteils ABV angezeigt.

# 5.2.3 Druckfunktion

Die Druckfunktion generiert automatische Modul-/Prüfungsanmeldungsbescheinigungen (für noch nicht abgeschlossenen Module) bzw. Modulbescheinigungen (für erfolgreich abgeschlossene Module) als .pdf Dateien, mit denen ein Nachweis der bisherigen Studienleistungen bezogen auf das einzelne Modul erstellt wird.

Außerdem lassen sich Überblicksbescheinigungen erzeugen. Voraussetzung für die Möglichkeit des Abrufs von Überblicksbescheinigungen ist, dass mindestens ein abgeschlossenes Modul im Studiengang bzw. im betreffenden Studiengangsbestandteil existiert.

## Übersicht

Nach Betätigung der Schaltfläche Dersicht lassen sich Überblicksbescheinigungen bisheriger Modulleistungen und/oder gebuchter Module erzeugen. Nach Betätigung der Schaltfläche öffnet sich ein Dialog, in dem der Umfang der Leistungsübersicht konfigurierbar ist.

### Dialogfenster: Konfiguration der Leistungsübersicht

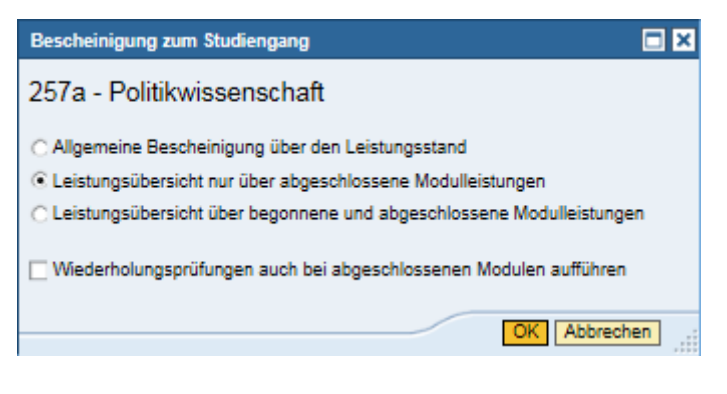

| #                        | Erörterung                                                                                            |  |  |  |
|--------------------------|----------------------------------------------------------------------------------------------------|--|--|--|
| Allgemeine Bescheinigung | Diese Funktion erzeugt eine Bescheinigung, in der der                                                 |  |  |  |
| über den Leistungsstand  | Leistungsstand für den Studiengang ohne Angabe von<br>Modulen oder Modulleistungen nachgewiesen wird. |  |  |  |
| Leistungsübersicht nur   | Diese Funktion generiert eine .pdf Datei, in der die                                                  |  |  |  |
| über abgeschlossene      | Leistungen für alle abgeschlossenen Module                                                            |  |  |  |
| Modulleistungen          | ausgegeben werden. Offene Module werden nicht mit<br>aufgeführt.                                      |  |  |  |

Bescheinigungen, die bestimmten formalen Anforderungen genügen müssen, sind nach wie vor mit Unterschrift und Stempel im zuständigen Prüfungsbüro anzufordern.

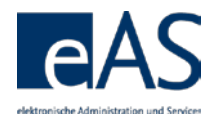

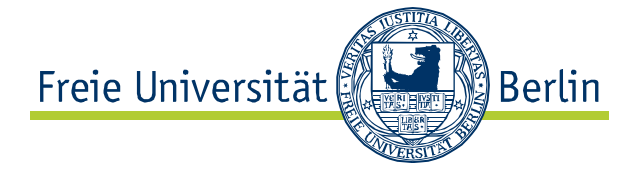

Leistungsübersicht über begonnene und abgeschlossene Modulleistungen

Wiederholungsprüfungen auch bei abgeschlossenen Modulen aufführen Hierbei wird eine Übersichtsbescheinigung aller gebuchten Module und abgeschlossenen Prüfungen erstellt.

Grundsätzlich werden bei der Leistungsübersicht nur die Ergebnisse der letzten Prüfung in einem Modul angezeigt, auch wenn es sich um Wiederholungsprüfungen handelt. Wird eine Auflistung aller Prüfungen benötigt, ist diese Checkbox zu aktivieren.

# **Einzelne Module**

Neben der Ausgabe von Übersichten besteht zudem die Möglichkeit, einzelne Modulbescheinigungen (auch für angerechnete Module) generieren zu lassen. Dazu muss die Schaltläche 🖨 in der Modulauflistung für das entsprechende Modul betätigt werden. Erneut öffnet sich ein Dialogfenster.

### Dialogfenster: Modulbescheinigung

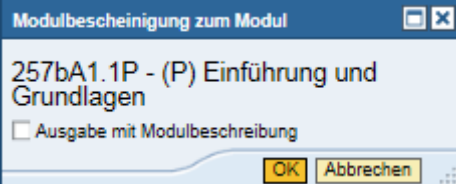

Im Dialogfenster kann entschieden werden, ob die Modulbeschreibung mit ausgegeben werden soll. Ist allerdings keine Modulbeschreibung im System hinterlegt, wird die Bescheinigung immer ohne Beschreibung erstellt.

Ergebnis: Modulbescheinigung im .pdf Format

# 5.2.4 Vorläufige Durchschnittsnote berechnen

Der Titel dieser Schaltfläche ist selbsterklärend. Auf Grundlage der bisher benoteten Leistungspunkte wird eine vorläufige Durchschnittsnote erstellt. Prüfungsergebnisse aus nicht-abgeschlossenen Modulen werden nicht berücksichtigt. Neben der vorläufigen Durchschnittsnote werden auch die Berechnungsgrundlage (benotete LP) und der Studiengang angegeben. Die Leistungspunkte unbenoteter Module gehen daher nicht in die Durchschnittsnote ein.

Durch einen Klick auf die Schaltfläche vorläufige Durchschnittsnote berechnen öffnet sich das Infofenster. Sofern das Modul noch nicht abgeschlossen ist, wird lediglich eine Anmeldebescheinigung ausgegeben.

Die Durchschnittsnote besitzt reinen Informationscharakter und kann von der tatsächlichen Endnote mitunter deutlich abweichen kann, da die Regeln der Notenberechnung für den eigentlichen Studienabschlussprozess im Noten- und Punktekonto keine Anwendung finden.

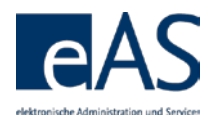

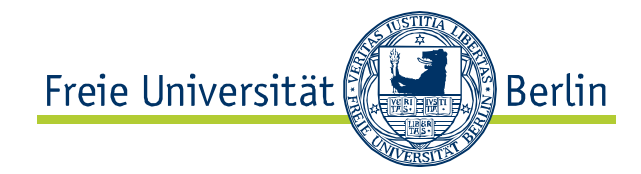

#### Vorläufige Durchschnittsnote

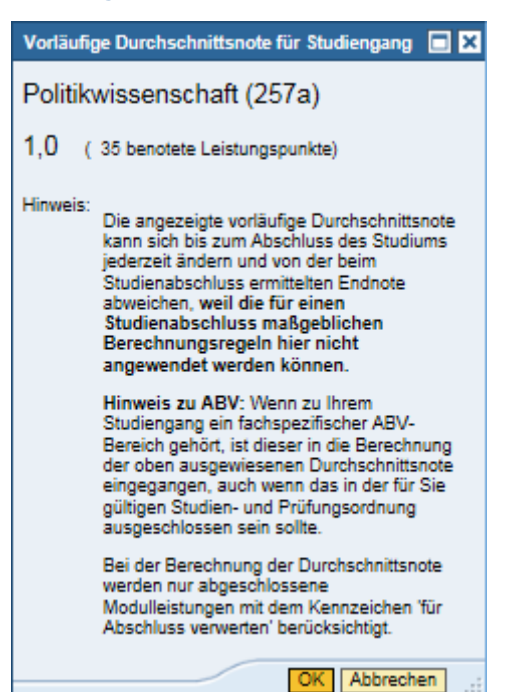

Diese Funktion ist für Studierende des Fachbereichs Rechtswissenschaften nicht möglich